# Amministrazione di dispositivi di Cisco WLC con TACACS+

## Sommario

Introduzione Prerequisiti Requisiti Componenti usati Configurazione Passaggio 1. Controllare la licenza di amministrazione del dispositivo. Passaggio 2. Abilitare l'amministrazione dei dispositivi sui nodi PSN ISE. Passaggio 3. Creare un gruppo di dispositivi di rete. Passaggio 4. Aggiungere WLC come dispositivo di rete. Passaggio 5. Creare un profilo TACACS per WLC. Passaggio 6. Creare un set di criteri. Passaggio 7. Creazione di criteri di autenticazione e autorizzazione. Passaggio 8. Configurare WLC per Device Administration. Verifica Risoluzione dei problemi

# Introduzione

Questo documento descrive come configurare TACACS+ per l'amministrazione dei dispositivi di Cisco Wireless LAN Controller (WLC) con Identity Service Engine (ISE).

# Prerequisiti

### Requisiti

Cisco raccomanda la conoscenza dei seguenti argomenti:

- Conoscenze base di Identity Service Engine (ISE)
- Conoscenze base di Cisco Wireless LAN Controller (WLC)

#### Componenti usati

Le informazioni fornite in questo documento si basano sulle seguenti versioni software e hardware:

- Cisco Identity Service Engine 2.4
- Cisco Wireless LAN Controller 8.5.135

Le informazioni discusse in questo documento fanno riferimento a dispositivi usati in uno specifico ambiente di emulazione. Su tutti i dispositivi menzionati nel documento la configurazione è stata

ripristinata ai valori predefiniti. Se la rete è operativa, valutare attentamente eventuali conseguenze derivanti dall'uso dei comandi.

### Configurazione

Passaggio 1. Controllare la licenza di amministrazione del dispositivo.

Passare a **Amministrazione > Sistema >** scheda **Licenze** e verificare che la licenza di **Device Admin** sia installata, come mostrato nell'immagine.

| alialie Identity Se            | ervices Engine Home   Conte                                                                                      | t Visibility  → Operations → Pr | blicy Administration Work Cent | lers                             |  |  |  |  |  |  |
|--------------------------------|----------------------------------------------------------------------------------------------------|---------------------------------|--------------------------------|----------------------------------|--|--|--|--|--|--|
| ▼ System → Ide                 | entity Management                                                                                                | Device Portal Management parts  | kGrid Services                 |                                  |  |  |  |  |  |  |
| Deployment Licensing meth      | Deployment Licensing → Certificates → Logging → Maintenance Upgrade → Backup & Restore → Admin Access → Settings |                                 |                                |                                  |  |  |  |  |  |  |
| Traditional L                  | Traditional Licensing is currently in use.                                                                       |                                 |                                |                                  |  |  |  |  |  |  |
| Click below t                  | to switch to Cisco Smart Licensing (i)                                                                           |                                 |                                |                                  |  |  |  |  |  |  |
| Cisco Smart                    | Licensing                                                                                                    |                                 |                                |                                  |  |  |  |  |  |  |
| License Usage<br>Current Usage | How are licenses consumed? Usage Over Time                                                                       |                                 |                                |                                  |  |  |  |  |  |  |
|                                | Base                                                                                                    |                                 |                                |                                  |  |  |  |  |  |  |
| _                              | 0                                                                                                    |                                 | Licensed :100 (Cons            | umed :0)                         |  |  |  |  |  |  |
|                                | Plue                                                                                                    |                                 |                                |                                  |  |  |  |  |  |  |
| Advanced                       | 1100                                                                                                    |                                 |                                |                                  |  |  |  |  |  |  |
| Advanced                       | Anex                                                                                                    |                                 |                                |                                  |  |  |  |  |  |  |
|                                | , por                                                                                                    |                                 |                                |                                  |  |  |  |  |  |  |
| ι                              | Jpdated : Aug 20,2019 09:30:00 UTC (j)                                                                           | Licensed Consumed Exceeded      |                                |                                  |  |  |  |  |  |  |
|                                |                                                                                                    |                                 |                                |                                  |  |  |  |  |  |  |
| Licenses (i) H                 | ow do I register,modify or lookup my licenses?                                                                   |                                 |                                |                                  |  |  |  |  |  |  |
| Import License                 | License File                                                                                                    | Quantity                        | Term                           | Expiration Date                  |  |  |  |  |  |  |
| - 0                            |                                                                                                    |                                 |                                |                                  |  |  |  |  |  |  |
| ▼ U                            | Base                                                                                                    | 100                             | Term                           | 19-Aug-2020 (365 days remaining) |  |  |  |  |  |  |
| •                              | POSITRONFEAT20190820025911402.lic                                                                                |                                 |                                |                                  |  |  |  |  |  |  |
|                                | Device Admin                                                                                                    | 50                              | Term                           | 19-Aug-2020 (365 days remaining) |  |  |  |  |  |  |
|                                |                                                                                                    |                                 |                                |                                  |  |  |  |  |  |  |

**Nota:** Per usare la funzionalità TACACS+ su ISE, è necessaria una licenza di amministratore del dispositivo.

#### Passaggio 2. Abilitare l'amministrazione dei dispositivi sui nodi PSN ISE.

Passare a **Centri di lavoro > Amministrazione dispositivi > Panoramica**, fare clic su **Distribuzione** scheda, **Selezionare** il pulsante di scelta Nodo PSN specifico. **Abilitare** Device Administration sul nodo ISE selezionando la **casella di controllo** e facendo clic su **save**, come mostrato nell'immagine:

| dentity Services Engine            | Home   Context Visibility   Operations          | Policy     Administration | ✓ Work Centers                    |
|------------------------------------|-------------------------------------------------|---------------------------|-----------------------------------|
| Network Access     Guest Access    | TrustSec      Pevice Administration     Passive | D                         |                                   |
| ✓ Overview → Identities User Ident | ity Groups Ext Id Sources   Network Resources   | Policy Elements Device A  | dmin Policy Sets Reports Settings |
| 0                                  |                                                 |                           |                                   |
| Introduction                       | Device Administration Deployment                |                           |                                   |
| TACACS Livelog                     | Activate ISE Nodes for Device Administration    |                           |                                   |
| Deployment                         | All Policy Service Nodes                        |                           |                                   |
|                                    | Specific Nodes                                  |                           |                                   |
|                                    | ISE Nodes                                       |                           |                                   |
|                                    | ISE-PSN.panlab.local                            |                           |                                   |
|                                    |                                                 |                           |                                   |
|                                    |                                                 |                           |                                   |
|                                    |                                                 |                           |                                   |
|                                    |                                                 |                           |                                   |
|                                    |                                                 |                           |                                   |
|                                    |                                                 |                           |                                   |
|                                    |                                                 |                           |                                   |
|                                    | Only ISE Nodes with Policy Servic               | e are displaved.          |                                   |
|                                    |                                                 | and arehalion.            |                                   |
|                                    | TACACS Ports * 49                               | 1                         |                                   |
|                                    | Save Reset                                      |                           |                                   |

Passaggio 3. Creare un gruppo di dispositivi di rete.

Per aggiungere il WLC come dispositivo di rete sull'ISE, selezionare **Amministrazione > Risorse di rete > Gruppi di dispositivi di rete > Tutti i tipi di dispositivo**, quindi creare un **nuovo gruppo** per il WLC, come mostrato nell'immagine:

| altalta<br>cisco | Identity Services Engine             | Home         | <ul> <li>Context Visibility</li> </ul> | ► Operations          | ▶ Policy     | - Administration    | ▶ Work Centers        |
|------------------|--------------------------------------|--------------|----------------------------------------|-----------------------|--------------|---------------------|-----------------------|
| ▶ Sy             | stem Identity Managemen              | nt 🔻 Network | k Resources Dev                        | ice Portal Management | pxGrid S     | ervices 		 Feed Se  | rvice                 |
| ► Ne             | etwork Devices Network Dev           | rice Groups  | Network Device Profile                 | es External RADIUS    | Servers F    | RADIUS Server Seque | ences NAC Managers Ex |
| Netw<br>All C    | ork Device Groups                    | oup -        |                                        |                       |              |                     |                       |
|                  | July 1                               |              |                                        |                       |              |                     |                       |
|                  |                                      |              |                                        |                       |              |                     |                       |
| SF               | Refresh 🕂 Add Dupli                  | cate 🖸 Ec    | dit 📋 Trash 🧔                          | Show group member     | s 🚊 Imp      | ort 🔄 Export 🗸      | EFlat Table 🦨 Expand  |
|                  | Name                                 |              |                                        | De                    | scription    |                     |                       |
|                  | <ul> <li>All Device Types</li> </ul> |              |                                        | All                   | Device Type: | 5                   |                       |
|                  | All Locations                        |              |                                        | All                   | Locations    |                     |                       |
|                  | Is IPSEC Device                      |              |                                        | ls t                  | his a RADIU  | S over IPSEC Device |                       |

| Add Group      |                  | ×           |
|----------------|------------------|-------------|
| Name *         | WLC              |             |
| Description    |                  |             |
| Parent Group * | All Device Types | x <b>v</b>  |
|                |                  | Cancel Save |

#### Passaggio 4. Aggiungere WLC come dispositivo di rete.

Passare a **Centri di lavoro > Amministrazione dispositivi > Risorse di rete > Dispositivi di rete**. Fare clic su Add, fornire Name, IP Address e selezionare il tipo di dispositivo come **WLC**, selezionare la casella di controllo **TACACS+Authentication Settings** e fornire la **chiave Shared Secret**, come mostrato nell'immagine:

| dentity Services Engine          | Home     | Context \          | /isibility    | <ul> <li>Operations</li> </ul> | Policy         | - Administration                                              | Work Centers                            |
|----------------------------------|----------|--------------------|---------------|--------------------------------|----------------|---------------------------------------------------------------|-----------------------------------------|
| System     Identity Management   | ✓ Networ | k Resources        | Device        | Portal Manageme                | nt pxGrid S    | Services                                                      |                                         |
| ✓ Network Devices Network Device | Groups   | Network Devic      | e Profiles    | External RADIU                 | S Servers      | RADIUS Server Seque                                           | ences                                   |
| Network Devices                  | Netwo    | ork Devices List > | New Netv      | vork Device                    |                |                                                               |                                         |
| Default Device                   | Net      | work Device        | s             |                                |                |                                                               |                                         |
| Device Security Settings         |          |                    |               | Name Flo                       | orWLC          |                                                               |                                         |
|                                  |          | IP Address         | * *           | IP: 10.106.37.                 | 180            |                                                               | / 32                                    |
|                                  |          |                    |               |                                |                |                                                               |                                         |
|                                  |          |                    | * D           | evice Profile                  | Cisco 👻 🕀      | (                                                             |                                         |
|                                  |          |                    | N             | Model Name                     |                | r                                                             |                                         |
|                                  |          |                    | Softv         | vare Version                   |                | r                                                             |                                         |
|                                  |          | * Network Devi     | ce Group      |                                |                |                                                               |                                         |
|                                  |          | Location           | All Locations | 5 📀                            | Set To Default | t                                                             |                                         |
|                                  | L .      | IPSEC I            | s IPSEC De    | vice 📀                         | Set To Default | t                                                             |                                         |
|                                  |          | Device Type        | WLC           | 0                              | Set To Default | t                                                             |                                         |
|                                  |          | ► RADIUS A         | uthenticatio  | n Settings                     |                |                                                               |                                         |
|                                  |          | - TACACS A         | uthenticatio  | on Settings                    |                |                                                               |                                         |
|                                  |          |                    |               | si                             | hared Secret   | •••••                                                         | Show                                    |
|                                  |          |                    |               | Enable Single Co               | onnect Mode    |                                                               |                                         |
|                                  |          |                    |               |                                |                | <ul> <li>Legacy Cisco Dev</li> <li>TACACS Draft Co</li> </ul> | rice<br>mpliance Single Connect Support |
|                                  |          | ► SNMP Set         | tings         |                                |                |                                                               |                                         |

### Passaggio 5. Creare un profilo TACACS per WLC.

Passare a Centri di lavoro > Amministrazione dispositivi > Elementi della policy > Risultati > Profili TACACS. Fare clic su Add (Aggiungi) e specificare un nome. Nella scheda Visualizzazione attributi task, selezionare WLC per Tipo di task comune. Sono presenti profili predefiniti dai quali selezionare Controlla per consentire un accesso limitato agli utenti, come mostrato nell'immagine.

| cisco Identity Services Engine  | Home  Context Visibility  Operations  Policy  Administration  Work Centers                                           |  |  |  |  |  |  |  |  |
|---------------------------------|----------------------------------------------------------------------------------------------------|--|--|--|--|--|--|--|--|
| Network Access     Guest Access | TrustSec      BYOD      Profiler      Posture      Device Administration      PassiveID                              |  |  |  |  |  |  |  |  |
| Overview Identities User Ident  | ty Groups Ext Id Sources   Network Resources  Policy Elements Device Admin Policy Sets Reports Settings              |  |  |  |  |  |  |  |  |
| 0                               |                                                                                                    |  |  |  |  |  |  |  |  |
| ▶ Conditions                    |                                                                                                    |  |  |  |  |  |  |  |  |
| Network Conditions              | TACACS Profile                                                                                                    |  |  |  |  |  |  |  |  |
|                                 | Name WLC MONITOR                                                                                                    |  |  |  |  |  |  |  |  |
| ✓ Results                       |                                                                                                    |  |  |  |  |  |  |  |  |
| Allowed Protocols               | Description WLC MONITOR                                                                                              |  |  |  |  |  |  |  |  |
| TACACS Command Sets             |                                                                                                    |  |  |  |  |  |  |  |  |
| TACACS Profiles                 | Task Attribute View Raw View                                                                                         |  |  |  |  |  |  |  |  |
|                                 | Common Tasks                                                                                                    |  |  |  |  |  |  |  |  |
|                                 |                                                                                                    |  |  |  |  |  |  |  |  |
|                                 | Common Task Type WLC •                                                                                               |  |  |  |  |  |  |  |  |
|                                 |                                                                                                    |  |  |  |  |  |  |  |  |
|                                 |                                                                                                    |  |  |  |  |  |  |  |  |
|                                 | O Monitor                                                                                                    |  |  |  |  |  |  |  |  |
|                                 | CLobby                                                                                                    |  |  |  |  |  |  |  |  |
|                                 | ○ Selected                                                                                                    |  |  |  |  |  |  |  |  |
|                                 | WLAN Controller Wireless Security Management Commands The configured options give a montRole Debug value of: 0x0 (1) |  |  |  |  |  |  |  |  |
|                                 |                                                                                                    |  |  |  |  |  |  |  |  |
|                                 | Custom Attributes                                                                                                    |  |  |  |  |  |  |  |  |

Esiste un altro profilo predefinito All che consente l'accesso completo all'utente, come mostrato nell'immagine.

| Identity Services Engine            | Home  → Context Visibility  → Operations  → Policy  → Administration  → Work Centers                     |
|-------------------------------------|----------------------------------------------------------------------------------------------------|
| Network Access     Guest Access     | TrustSec      BYOD      Profiler      Posture      ✓ Device Administration      PassiveID                |
| Overview      Identities User Ident | ty Groups Ext Id Sources   Network Resources   Policy Elements Device Admin Policy Sets Reports Settings |
| G                                   |                                                                                                    |
| Conditions                          | TACACS Promies > WEC ALL                                                                                 |
| Network Conditions                  | TACACS Profile                                                                                           |
|                                     | Name WLC ALL                                                                                             |
| ✓ Results                           |                                                                                                    |
| Allowed Protocols                   | Description WLC ALL                                                                                      |
| TACACS Command Sets                 |                                                                                                    |
| TACACS Profiles                     | Task Attribute View Raw View                                                                             |
|                                     | Common Tasks                                                                                             |
|                                     |                                                                                                    |
|                                     | Common Task Type WLC                                                                                     |
|                                     |                                                                                                    |
|                                     | <ul> <li>All</li> </ul>                                                                                  |
|                                     | Monitor                                                                                                  |
|                                     | C Lobby                                                                                                  |
|                                     | ◯ Selected                                                                                               |
|                                     | WLAN Controller Wireless Security Management Commands                                                    |
|                                     | The configured options give a fighticole bebug value of <b>oximitino</b> D                               |
|                                     | Custom Attributes                                                                                        |

Passaggio 6. Creare un set di criteri.

Passare a Centri di lavoro > Amministrazione dispositivi > Set di criteri di amministrazione dispositivi. Fare clic su (+) e assegnare un nome al set di criteri. Nella condizione del criterio selezionare Device Type as WLC, Allowed protocols can be Default Device Admin, come mostrato nell'immagine.

| cisco Identity             | Services Engine Home | Context Visibility      Operations                                   | Policy      Administration      Work Centers                                                                  | License Warning 🔺 🔍 🐵 🔿 🌣                               |
|----------------------------|----------------------|----------------------------------------------------------------------|----------------------------------------------------------------------------------------------------|---------------------------------------------------------|
| Network Acces     Overview | s                    | BYOD      Profiler      Posture Ext Id Sources      Network Resource | Device Administration     PassiveID     Policy Elements     Device Admin Policy Sets     Reports     Settings | Click here to do wireless setup Do not show this again. |
| Policy Sets                |                      |                                                                      |                                                                                                    | Reset Save                                              |
| + Status                   | Policy Set Name      | Description                                                          | Conditions                                                                                                    | Allowed Protocols / Server Sequence Hits Actions View   |
| Search                     |                      |                                                                      |                                                                                                    |                                                         |
| 0                          | WLC                  |                                                                      | DEVICE-Device Type EQUALS All Device Types#WLC                                                                | Default Device Admin × × + 0 ♦                          |

#### Passaggio 7. Creazione di criteri di autenticazione e autorizzazione.

In questo documento, due gruppi di esempio, **Admin-Read-Write** e **Admin-Read-Only** sono configurati su Active Directory e un utente all'interno di ogni gruppo **admin1**, **admin2** rispettivamente. Active Directory è integrato con ISE tramite un punto di unione denominato **AD-JointName.** 

Creare due criteri di autorizzazione, come illustrato nell'immagine:

| ,      | ø           | Default                    |                                                                            |                         | AD-JointName  Options  | * *   | 0    | ٥       |
|--------|-------------|----------------------------|----------------------------------------------------------------------------|-------------------------|------------------------|-------|------|---------|
| > Auth | orization F | Policy - Local Exceptions  |                                                                            |                         |                        |       |      |         |
| > Auth | orization F | Policy - Global Exceptions |                                                                            |                         |                        |       |      |         |
| ❤ Auth | orization F | Policy (3)                 |                                                                            |                         |                        |       |      |         |
| +      | Status      | Rule Name                  | Conditions                                                                 | Results<br>Command Sets | Shell Profiles         |       | Hits | Actions |
| Search | 1           |                            |                                                                            |                         |                        |       |      |         |
|        | Ø           | WLCAdmin                   | AD-JointName-ExternalGroups EQUALS panlab.local/Users/Admin-Read-<br>Write | +                       | WLC ALL                | x * + | 0    | ٥       |
|        | Ø           | WLCMonitor                 | AD-JointName-ExternalGroups EQUALS panlab.local/Users/Admin-Read-<br>Only  | +                       | WLC MONITOR            | × • + | 0    | ٥       |
|        | Ø           | Default                    |                                                                            | EnnyAllCommands     +   | Deny All Shell Profile | x * + | 0    | ٥       |

Passaggio 8. Configurare WLC per Device Administration.

Selezionare **Security > AAA > TACACS+** fare clic su **New** (Nuova) e aggiungere Authentication (Autenticazione), Accounting server, come mostrato nell'immagine.

| cisco                                                                                                    | MONITOR                                                        | <u>W</u> LANs                                                     |                              | WIRELESS                             | <u>S</u> ECURITY | MANAGEMENT | С <u>о</u> мм |  |  |
|----------------------------------------------------------------------------------------------------|----------------------------------------------------------------|-------------------------------------------------------------------|------------------------------|--------------------------------------|------------------|------------|---------------|--|--|
| Security                                                                                                    | TACACS                                                         | F Auther                                                          | ntication Serv               | ers > New                            |                  |            |               |  |  |
| <ul> <li>AAA</li> <li>General</li> <li>RADIUS</li> <li>Authentication</li> <li>Accounting</li> <li>Fallback</li> <li>DNS</li> <li>Downloaded AV/P</li> </ul> | Server Ind<br>Server IP<br>Shared Se<br>Shared Se<br>Confirm S | dex (Priorit<br>Address(Ip<br>ecret Forma<br>ecret<br>Shared Secr | y)<br>ov4/Ipv6)<br>at<br>ret | 1<br>10.106.37.180<br>ASCII<br>••••• |                  |            |               |  |  |
| <ul> <li>TACACS+</li> <li>Authentication</li> <li>Accounting</li> <li>Authorization</li> <li>Fallback</li> <li>DNS</li> </ul>                                | Port Numl<br>Server Sta<br>Server Tir                          | ber<br>atus<br>neout                                              |                              | 49<br>Enabled 🗘<br>5 second          | is               |            |               |  |  |

| CISCO                                                                                                    |                                                                                                    | LANs                                |                                          | WIRELESS  | SECURITY | MANAGEMENT | C <u>O</u> MMANDS |
|----------------------------------------------------------------------------------------------------|----------------------------------------------------------------------------------------------------|-------------------------------------|------------------------------------------|-----------|----------|------------|-------------------|
| Security                                                                                                    | TACACS+ A                                                                                                    | CCOUN                               | ting Servers                             | > New     |          |            |                   |
| General<br>RADIUS<br>Authentication<br>Accounting<br>Fallback<br>DNS<br>Downloaded AVP<br>TACACS+<br>Authentication<br>Accounting<br>Authorization<br>Fallback<br>DNS | Server IP<br>Address(Ipv4,<br>Shared Secret<br>Shared Secret<br>Confirm Share<br>Port Number<br>Server Status<br>Server Timeor | /Ipv6)<br>t Format<br>t<br>ed Secre | 10.10<br>ASC<br>•••••<br>49<br>Enat<br>5 | 06.37.180 |          |            |                   |

Modificare l'ordine di priorità e impostare TACACS+ in alto e Local in basso, come mostrato nell'immagine:

| CISCO                                           | MONITOR       | <u>W</u> LANs               | CONTROLLER          | WIRELESS          | <u>S</u> ECURITY | MANAGEMENT | c  |
|-------------------------------------------------|---------------|-----------------------------|---------------------|-------------------|------------------|------------|----|
| Security                                        | Priority O    | order > N                   | lanagement U        | Jser              |                  |            |    |
| <ul><li>AAA</li><li>Local EAP</li></ul>         | Authentic     | ation                       |                     |                   |                  |            |    |
| Advanced EAP <ul> <li>Priority Order</li> </ul> | Not<br>RAD    | Used                        | >                   | Order U           | sed for Authe    | entication |    |
| Certificate                                     |               |                             | <                   |                   | LOCAL            | Dow        | 'n |
| Access Control Lists                            |               |                             |                     |                   |                  |            |    |
| Wireless Protection<br>Policies                 | If LOCAL is s | elected as<br>f first prior | second priority the | en user will be a | authenticated a  | against    |    |
| Web Auth                                        | 200.12011191  |                             |                     |                   |                  |            |    |

**Attenzione:** Non chiudere la sessione GUI WLC corrente. Si consiglia di aprire la GUI del WLC in un browser Web diverso e verificare se l'accesso con le credenziali TACACS+ funziona o meno. In caso contrario, verificare la configurazione e la connettività al nodo ISE sulla porta TCP 49.

### Verifica

Passare a **Operazioni > TACACS > Live Log** e monitorare i **Live Log**. Aprire l'interfaccia utente WLC e accedere con le credenziali utente di Active Directory, come mostrato nell'immagine

| uluiu<br>cisco                                                        | Identity Services Engine        | Home → C   | Context Visibility | ▼ Operations     | Policy ► Ad        | ministration          | 'k Centers                 |                       |
|-----------------------------------------------------------------------|---------------------------------|------------|--------------------|------------------|--------------------|-----------------------|----------------------------|-----------------------|
| ▶ RA                                                                  | ADIUS Threat-Centric NAC Live L | .ogs TACAC | S Froubles         | hoot  Adaptive N | letwork Control Re | ports                 |                            |                       |
| Live Logs                                                             |                                 |            |                    |                  |                    |                       |                            |                       |
|                                                                       |                                 |            |                    |                  |                    |                       |                            |                       |
|                                                                       |                                 |            |                    |                  |                    |                       | Refresh Never              | Show Latest 20 record |
| C Refresh                                                             |                                 |            |                    |                  |                    |                       |                            |                       |
|                                                                       | Logged Time                     | Status     | Details            | Identity         | Туре               | Authentication Po     | olicy Authorization Policy | Network Device        |
| ×                                                                     |                                 | •          |                    | Identity         | •                  | Authentication Police | Cy Authorization Policy    | Network Device Name   |
|                                                                       | Oct 03, 2019 03:15:55.969 PM    | <b>~</b>   | Q                  | admin2           | Authorization      |                       | WLC >> WLCAdmin            | FloorWLC              |
|                                                                       | Oct 03, 2019 03:15:55.938 PM    |            | 0                  | admin2           | Authentication     | WLC >> Default        | ]                          | FloorWLC              |
|                                                                       | Oct 03, 2019 03:15:39.298 PM    | <b>~</b>   | Q                  | admin1           | Authorization      |                       | WLC >> WLCMonitor          | FloorWLC              |
|                                                                       | Oct 03, 2019 03:15:39.268 PM    |            | 0                  | admin1           | Authentication     | WLC >> Default        |                            | FloorWLC              |
| Last Updated: Thu Oct 03 2019 15:16:26 GMT+0530 (India Standard Time) |                                 |            |                    |                  |                    |                       |                            |                       |

# Risoluzione dei problemi

Al momento non sono disponibili informazioni specifiche per la risoluzione dei problemi di questa configurazione.